# ABBYY® FineReader 12 Corporate

Süsteemiadministraatori juhend

© 2013 ABBYY. Kõik õigused on reserveeritud.

Käesolevas dokumendis esitatud teavet võidakse ette teatamata muuta ning ABBYY ei võta seoses sellega endale mingeid kohustusi.

Dokumendis kirjeldatud tarkvara pakutakse litsentsilepingu alusel. Tarkvara võib kasutada ja kopeerida ainult vastavalt litsentsilepingu tingimustele. Ühtki selle dokumendi osa ei tohi ABBYY selgesõnalise kirjaliku loata mis tahes eesmärgil reprodutseerida ega edastada mis tahes vormis ega vahenditega, ei elektrooniliselt ega muul viisil.

© 2013 ABBYY Production LLC. Kõik õigused reserveeritud.

ABBYY, ABBYY FineReader ja ADRT on registreeritud kaubamärgid või ettevõtte ABBYY Software Ltd. kaubamärgid.

© 1984-2008 Adobe Systems Incorporated ja selle litsentsiandjad. Kõik õigused reserveeritud.

Kaitstud USA patentidega 5 929 866; 5 943 063; 6 289 364; 6 563 502; 6 185 684; 6 205 549; 6 639 593; 7 213 269; 7 246 748; 7 272 628; 7 278 168; 7 343 551; 7 395 503; 7 389 200; 7 406 599; 6 754 382 Patendid ootel.

Adobe® PDF Library on litsentsitud ettevõttelt Adobe Systems Incorporated.

Adobe, Acrobat®, Adobe'i logo, Acrobati logo, Adobe PDF-i logo ja Adobe PDF Library on registreeritud kaubamärgid või ettevõtte Adobe Systems Incorporated kaubamärgid Ameerika Ühendriikides ja/või teistes riikides.

Arvutiprogrammi osad on kaitstud autoriõigusega 2008: Celartem Inc. Kõik õigused reserveeritud.

Arvutiprogrammi osad on kaitstud autoriõigusega 2011: Caminova, Inc. Kõik õigused reserveeritud.

DjVu on kaitstud Ameerika Ühendriikide patendiga nr 6 058 214. Välismaised patendid ootel.

Platvorm: AT&T Labs Technology.

Arvutiprogrammi osad on kaitstud autoriõigusega 2013: University of New South Wales. Kõik õigused reserveeritud.

© 2002–2008 Intel Corporation.

© 2010 Microsoft Corporation. Kõik õigused reserveeritud.

Microsoft, Outlook, Excel, PowerPoint, SharePoint, SkyDrive, Windows Server, Office 365, Windows Vista ja Windows on registreeritud kaubamärgid või ettevõtte Microsoft Corporation USAs ja/või teistes riikides registreeritud kaubamärgid.

© 1991-2013 Unicode, Inc. Kõik õigused reserveeritud.

JasPer License Version 2.0:

© 2001-2006 Michael David Adams

© 1999-2000 Image Power, Inc.

© 1999-2000 The University of British Columbia

Toode sisaldab OpenSSLi poolt OpenSSLi tööriistadega kasutamiseks arendatud tarkvara. (http://www.openssl.org/). Toode sisaldab Eric Youngi poolt programmeeritud krüptograafilist tarkvara (eay@cryptsoft.com).

© 1998-2011 The OpenSSL Project. Kõik õigused reserveeritud.

©1995-1998 Eric Young (eay@cryptsoft.com) Kõik õigused reserveeritud.

Toode sisaldab Tim Hudsoni poolt programmeeritud tarkvara (tjh@cryptsoft.com).

Tarkvara osad on kaitstud autoriõigusega © 2009: The FreeType Project (www.freetype.org). Kõik õigused reserveeritud.

Apache, Apache'i sulega logo ja OpenOffice on ettevõtte Apache Software Foundation kaubamärgid. OpenOffice.org ja merikajaka logo on ettevõtte Apache Software Foundation kaubamärgid.

EPUB® on IDPF-i (International Digital Publishing Forum) registreeritud kaubamärk

Kõik teised kaubamärgid kuuluvad nende vastavatele omanikele.

# Sisukord

| ABBYY FineReader 12 juurutamine kohtvõrgus                                                           | 3      |
|----------------------------------------------------------------------------------------------------|--------|
| ABBYY FineReader 12 juurutamine                                                                      | 3      |
| Mitme kasutajaga paketi juurutamine4                                                                 | ł      |
| Samm 1. Administratiivne install6                                                                    | 5      |
| License Serveri ja License Manageri installimine                                                     | 5      |
| Administratiivse installipunkti loomine                                                              | 7      |
| Mitme kasutajaga administratiivse installipunkti loomine                                             | 3      |
| Samm 2. Litsentsihaldus                                                                              | )      |
| Samm 3. ABBYY FineReader 12 installimine                                                             | •      |
| Interaktiivne install                                                                                | י<br>ו |
| Installimine käsurealt11                                                                             | í      |
| Active Directory kasutamine                                                                          | 2      |
| Microsoft System Center Configuration Manageri (SCCM) kasutamine                                     | 3      |
| ABBYY FineReader 12 installimine terminaliserverisse23                                               | 3      |
| Windows RemoteAppi häälestamine                                                                      | 3      |
| Citrix XenAppi häälestamine24                                                                        | 1      |
| Korduma kippuvad küsimused28                                                                         | 3      |
| Kuidas muuta võrguühenduse sätteid?28                                                                | 3      |
| Kuidas ABBYY FineReader 12 installi tööjaamades parandada?                                           | )      |
| Kuidas muuta License Serverit majutava arvuti nime või teisaldada License Server teise arvutisse? 29 | )      |
| Rühmatöö kohtvõrgus31                                                                                | L      |
| Sama ABBYY FineReaderi dokumendi töötlemine mitmes arvutis31                                         | L      |
| Samade kasutajakeelte ja sõnastike kasutamine mitmes arvutis31                                       | L      |
| Tehniline tugi 33                                                                                    | 3      |

# ABBYY FineReader 12 juurutamine kohtvõrgus

#### Üldist

Programmi ABBYY FineReader 12 saab installida ja kasutada kohtvõrgus.

Automatiseeritud installimismeetodid pakuvad ABBYY FineReader 12 Corporatei kohtvõrku installimisel kiirust ja paindlikkust – programmi ei tule igasse tööjaama eraldi käsitsi installida.

# ABBYY FineReader 12 juurutamine

ABBYY FineReaderi saab juurutada mis tahes arvutist, milles töötab operatsioonisüsteem Microsoft® Windows® XP (või uuem).

Juurutusprotsess hõlmab järgmisi samme.

#### 1. Administratiivne install

a. ABBYY FineReader 12 Corporate License Serveri ja ABBYY FineReader 12 Corporate License Manageri installimine.

Üksikasjalikke juhiseid vt License Serveri ja License Manageri installimine.

**Märkus.** Arvutist, millesse ABBYY FineReader 12 Corporate License Manager installitakse, saab nn litsentsiadministreerimisjaam.

b. Administratiivse installipunkti loomine

Üksikasjalikke juhiseid vt <u>Administratiivse installipunkti loomine</u>.

**Märkus.** Soovi korral saad muuta ühendusesätteid, mida kasutavad suhtlemisel License Server, License Manager ja tööjaamad. Lisateavet vt <u>*Kuidas muuta võrguühenduse sätteid?*</u>.

Märkus. Administratiivne installipunkt ja License Server võivad asuda nii samas kui ka eri arvutites.

#### 2. Litsentside haldamine

Litsentse hallatakse ABBYY FineReader 12 License Manageriga.

Selleks, et litsentsid tööjaamade vahel programmi ABBYY FineReader 12 installimisel õigesti ära jagataks, pead andma teatud tööjaamadele teatud litsentside saamisel prioriteetsuse. Selleks otstarbeks reserveeri litsentsid ja litsentsipuulid kindlatele tööjaamadele. Üksikasju vt *Samm 2. Litsentsihaldus*.

#### 3. ABBYY FineReaderi installimine tööjaamadesse ühel viisil järgmistest:

- käsitsi, interaktiivses režiimis;
- käsurealt;
- rakenduse Active Directory abil;
- Microsoft System Center Configuration Manageri (SCCM) abil

Üksikasjalikke juhiseid vt Samm 3. ABBYY FineReader 12 installimine tööjaamadesse.

#### Tähtis!

- 1. Ära aseta License Serverit ja administratiivset installipunkti samasse kataloogi.
- 2. ABBYY FineReaderi erinevaid versioone ei saa samasse tööjaama installida.

#### Administratiivse installi kausta nõuded

- 1. 750 MB vaba kettaruumi administratiivse installipunkti loomiseks.
- Lugemisõigustega juurdepääs administratiivse installi kaustale (nt\\MyFileServer\Distribs\ABBYY FineReader 12) kõigil kasutajatel, kelle arvutitesse ABBYY FineReader installida.

- 3. Server (**\\MyFileServer**), milles administratiivne installipunkt luuakse, peab olema mis tahes pikki failinimesid toetava operatsioonisüsteemiga failiserver.
- 4. Kui ABBYY FineReader 12 juurutamiseks kasutatakse kataloogiteenust Active Directory®, peab domeeniarvutite kontodel olema administratiivse installi kataloogi lugemisõigus.

#### License Serveri nõuded

- 1. Litsentsifailide ja kontode loomiseks on vaja 100 MB vaba kõvakettaruumi.
- Server (\\MyLicenseServer), kuhu License Server installitakse, peab kasutama operatsioonisüsteemi Microsoft® Windows® 10, Microsoft® Windows® 8.1, Microsoft® Windows® 8, Microsoft Windows 7, Microsoft Windows Vista, Microsoft Windows Server 2012, Microsoft Windows Server 2012 R2, Microsoft Windows Server 2008, Microsoft Windows Server 2008 R2, Microsoft Windows Server 2003 R2, Microsoft Windows XP.
- 3. License Serveri operatsioonisüsteemi toetatud üheaegsete ühenduste arv peab olema vähemalt sama suur kui programmi kasutajate potentsiaalne arv kokku (ainult ühendlitsentside puhul). Microsoft Windows XP toetab nt ainult kuni 10 üheaegset ühendust ja seega saab siis ABBYY FineReaderit kasutada korraga 10 tööjaamas.

#### Litsentsiadministreerimisjaama nõuded

- PC operatsioonisüsteemiga Microsoft® Windows® 10, Microsoft® Windows® 8.1, Microsoft® Windows® 8, Microsoft Windows 7, Microsoft Windows Vista, Microsoft Windows Server 2012, Microsoft Windows Server 2012 R2, Microsoft Windows Server 2008, Microsoft Windows Server 2008 R2, Microsoft Windows Server 2003 R2, Microsoft Windows XP.
- 2. 100 MB vaba kettaruumi.

#### Nõuded tööjaamale

- 1. 1 GHz või kiirem 32-bitine (x86) või 64-bitine (x64) protsessor.
- Operatsioonisüsteem: Microsoft® Windows® 10, Microsoft® Windows® 8.1, Microsoft® Windows® 8, Microsoft Windows 7, Microsoft Windows Vista, Microsoft Windows Server 2012, Microsoft Windows Server 2012 R2, Microsoft Windows Server 2008, Microsoft Windows Server 2008 R2, Microsoft Windows Server 2003 R2, Microsoft Windows XP (lokaliseeritud kasutajaliidestega töötamiseks peab operatsioonisüsteem vastavat keelt toetama).
- 3. 1024 MB muutmälu. Multiprotsessoriga süsteemi puhul on vaja täiendavalt 512 MB muutmälu iga täiendava protsessori kohta.
- 4. 850 MB programmi komponentide installimiseks; 700 MB programmi kasutamiseks.
- 5. Videokaart ja kuvar minimaalse eraldusvõimega 1024 × 768.
- 6. Klaviatuur ja hiir või muu osutusseade.

## Mitme kasutajaga paketi juurutamine

Erinevalt tavalistest pakettidest ei ole mitme kasutajaga paketi puhul tarvis installida License Serverit ja Licence Manageri.

Mitme kasutajaga paketi juurutamine kohtvõrgus koosneb järgmistest sammudest.

- Mitme kasutajaga administratiivse installipunkti loomine Selles sammus lisatakse paketile mitme kasutajaga aktiveerimisvõti, tänu millele on võimalik installida ABBYY FineReader tööjaamadesse järjenumbrit sisestamata. Vt täpsemalt lõigust <u>Mitme kasutajaga andministratiivse installipunkti loomine</u>.
- 2. ABBYY FineReaderi installimine tööjaamadesse ühel viisil järgmistest:
  - käsitsi, interaktiivses režiimis;
  - käsurealt;
  - rakenduse Active Directory abil;

Microsoft System Center Configuration Manageri (SCCM) abil.

Üksikasjalikke juhiseid vt Samm 3. ABBYY FineReader 12 installimine tööjaamadesse.

#### Administratiivse installi kausta nõuded

- 1. 750 MB vaba kettaruumi administratiivse installipunkti loomiseks.
- Lugemisõigustega juurdepääs administratiivse installi kaustale (nt\\MyFileServer\Programs Distribs\ABBYY FineReader 12) kõigil kasutajatel, kelle arvutitesse ABBYY FineReader installida.
- 3. Server (\\**MyFileServer**), milles administratiivne installipunkt luuakse, peab olema mis tahes pikki failinimesid toetava operatsioonisüsteemiga failiserver.
- 4. Kui ABBYY FineReader 12 juurutamiseks kasutatakse kataloogiteenust Active Directory®, peab domeeniarvutite kontodel olema administratiivse installi kataloogi lugemisõigus.
- 5. Tee peab vastama järgmistele nõuetele.
  - Tee ei tohi sisaldada ühtki muud märki peale nende, mis esinevad mitte-Unicode'i rakenduste vaikesüsteemikeeleks valitud keele koodilehel.
  - Vahekaustade nimed ei tohi alata tühikuga.

# Samm 1. Administratiivne install

# License Serveri ja License Manageri installimine

- Sisesta installiketas CD-ROM-draivi. Installiprogramm käivitub automaatselt.
   Märkus. Kui installiprogramm automaatselt ei käivitu, käivita ABBYY FineReader 12 CD-ROM-ilt fail License Server\Setup.exe.
- 2. Vali Deploy ABBYY FineReader in LAN>Install ABBYY FineReader License Server (ABBYY FineReaderi kohtvõrku juurutamine>Installi ABBYY FineReader License Server).
- 3. Järgi installiprogrammi juhiseid.

Installimise käigus saad teha järgmist.

- Installida ABBYY FineReader License Serveri ja ABBYY FineReader License Manageri. License Server ja License Manager installitakse samasse arvutisse. Saad määrata kausta, kuhu License Manager installitakse.
- Installida ainult ABBYY FineReader 12 License Manageri. Sul tuleb määrata kaust, kuhu License Manager installitakse, ja License Serverit hostiva arvuti nimi.

| BABBYY FineReader 12 CE License Server - InstallShield Wizard                                                                                                    | ×                |
|----------------------------------------------------------------------------------------------------|------------------|
| Häälestustüüp ja sihtkoht<br>Vali ABBYY FineReader License Manager jaoks häälestustüüp ja<br>sihtkataloog.                                                                                                    |                  |
| <ul> <li>Häälestustüüp</li> <li>Loo ABBYY FineReader 12 License Server<br/>Installi litsentsiserver ja haldusutiliit.</li> <li>Installi ABBYY FineReader 12 License Manager<br/>Installi sellesse arvutisse ainult haldusutiliit. Sellest arvutist saab litsentsiser<br/>hallata.</li> </ul> | verit eemalt     |
| ABBYY FineReader License Manager installikoht:<br>C: \Program Files \ABBYY FineReader 12 License Server \<br>InstallShield                                                                                                    | Muuda<br>Tühista |

#### Märkus.

- Kui ABBYY FineReader 12 litsentse hakkab haldama mitu inimest, peab utiliit License Manager olema kõigisse arvutitesse installitud.
- Iga kasutaja peab olema ühe rühma liige järgmistest.
  - 1. ABBYY Licensing Administrators
  - 2. BUILTIN\Administrators

Kasutaja autoriseerimise saad keelata failis

%programfiles%\Common

Files\ABBYY\FineReader\12.00\Licensing\CE\NetworkLicenseServer.ini

(või %commonprogramfiles(x86)%\

ABBYY\FineReader\12.00\Licensing\CE\NetworkLicenseServer.ini kui kasutad 64-bitist

#### süsteemi)

Fail asub arvutis, kuhu License Server installiti. Lisa faili järgmine parameeter:

#### [Licensing]

#### EnableManagerAuthorization = false

**Tähtis!** Muudatuste jõustamiseks tuleb teenus ABBYY FineReader 12 CE Licensing Service taaskäivitada.

### Administratiivse installipunkti loomine

- Sisesta installiketas CD-ROM-draivi. Installiprogramm käivitub automaatselt.
   Märkus. Kui installiprogramm ei käivitu automaatselt, käivita ABBYY FineReader 12 CD-ROM-ilt fail Setup.exe /a.
- 2. Deploy ABBYY FineReader in LAN>Create administrative installation point (Vali ABBYY Finereaderi kohtvõrku juurutamine>Loo administratiivne installipunkt).
- 3. Järgi installiprogrammi juhiseid.

Kui installiprogramm küsib, sisesta järgmine teave:

- selle arvuti nimi, kuhu installitakse License Server;
- administratiivse installi kataloogi tee.

**Tähtis!** Väldi administratiivse installi kausta teisaldamist pärast ABBYY FineReaderi tööjaamadesse installimist.

| BABYY FineReader 12 Corporate - InstallShield Wizard                                                            | <b>—</b> |
|----------------------------------------------------------------------------------------------------|----------|
| Võrgukohad<br>Sisesta järgmine teave ja määra ABBYY FineReader 12 administratiivse<br>installi jaoks võrgukoht. |          |
|                                                                                                    |          |
| Serveri nimi:                                                                                                   |          |
| Nt WIN-7NOOQ8P44RS                                                                                              |          |
| A <u>d</u> ministratiivse installi tee:                                                                         | Muuda    |
| Määra ühiskasutuses olevale võrgukataloogile UNC-tee (nt \\Server\Shared\Fin                                    | eReader) |
| InstallShield                                                                                                   |          |
| < <u>T</u> agasi Installeeri                                                                                    | Tühista  |

## Mitme kasutajaga administratiivse installipunkti loomine

- 1. Käivita ABBYY FineReader 12 CD-ROM-ilt või kaustast, kuhu paketi kopeerisid, fail **Autorun.exe**.
- 2. Klõpsa suvandit Loo mitme kasutajaga administratiivne installipunkt.

| ABBYY <sup>®</sup> FineReader <sup>®</sup> 12         |  |
|-------------------------------------------------------|--|
| Looge mitme kasutajaga administratiivne installipunkt |  |
| ABBYY FineReader 12 installimine                      |  |
| Võrguspikker                                          |  |
| Kuva süsteemiadministraatori juhend                   |  |
| Kuva lühijuhend                                       |  |
| Kuva ketta sisu                                       |  |
| Välju                                                 |  |
| Vali loendist üksus, kasutades hiirt või klaviatuuri. |  |
|                                                       |  |

3. Järgi installiprogramm juhiseid.

Võid lisada mitme kasutajaga aktiveerimisvõtme olemasolevasse paketti või luua uue administratiivse punkti. Teise võimaluse puhul pead määrama tee kaustani, kus uus administratiivne installipunkt asub. Tee peab vastama järgmistele nõuetele.

- Tee ei tohi sisaldada ühtki muud märki peale nende, mis esinevad mitte-Unicode'i rakenduste vaikesüsteemikeeleks valitud keele koodilehel.
- Vahekaustade nimed ei tohi alata tühikuga.

Selle tulemusena luuakse ABBYY FineReaderi pakett, mille võib installida tööjaamadesse ilma järjenumbrit sisestamata. Toode aktiveeritakse automaatselt Interneti kaudu ilma kasutajalt kinnitust küsimata. Tööjaam, kuhu toode installitakse, peab olema Internetiga ühendatud.

Vt täpsemalt Samm 3. ABBYY FineReader 12 installimine tööjaamadesse.

# Samm 2. Litsentsihaldus

ABBYY FineReader 12 License Manager on spetsiaalne ABBYY FineReader 12 rakendus, mis on mõeldud ABBYY FineReaderi litsentside haldamiseks. Rakendus installitakse litsentsiadministreerimisjaama, kui ABBYY FineReader 12 kohtvõrku juurutatakse (üksikasju vt *License Serveri ja License Manageri installimine*).

Litsentside konfigureerimine ABBYY FineReader 12 License Manageriga

#### 1) Lisa oma litsentsid ABBYY FineReader 12 License Managerisse.

ABBYY FineReader 12 litsents (või litsentside grupp) on unikaalse seerianumbriga, mis on selle identifikaatoriks. Litsentsi aktiveerimiseks ja ABBYY FineReader 12 License Managerisse lisamiseks pead selle seerianumbri aktiveerima.

#### 2) Loo litsentsipuulid ja lisa vajalikud litsentsid puulidesse.

Litsentsipuul on samaväärsete litsentside või seerianumbrite kogu. Litsentsipuulid teevad litsentsidega töötamise lihtsamaks. Näiteks pole vaja iga litsentsi eraldi reserveerida, vaid võid need puuli lisada ja puuli kindlatele tööjaamadele reserveerida.

#### 3) Reserveeri puulid ja litsentsid vastavatele tööjaamadele.

Enne programmi ABBYY FineReader 12 tööjaamadesse installimist pead litsentsid tööjaamade vahel ära jaotama, s.t reserveerima need kindlatele tööjaamadele ABBYY FineReader 12 License Manageri abil. Kui litsents on tööjaamale reserveeritud, saab ainult see tööjaam litsentsi kasutada.

**Tähtis!** Reserveeri puulid ja litsentsid enne programmi ABBYY FineReader 12 tööjaamades käivitamist. Tööjaama sidumiseks või lahtisidumiseks pärast ABBYY FineReaderi installimist pead programmi tööjaamast eemaldama. Üksiklitsentsi teisaldamiseks ühest tööjaamast teise pärast ABBYY FineReaderi installimist pead litsentsi deaktiveerima. Lubatud desaktiveerimiste arv on piiratud.

Lisateavet litsentside tüüpide ja ABBYY FineReader 12 License Manageriga töötamise kohta leiad ABBYY FineReader 12 License Manageri spikrifailist.

# Samm 3. ABBYY FineReader 12 installimine tööjaamadesse

Tähtis! Enne ABBYY FineReader 12 Corporatei installimist tööjaamadesse pead:

 looma administratiivse installipunkti ja konfigureerima ABBYY FineReader 12 License Manageri (vt <u>License Serveri ja License Manageri installimine</u>, <u>Administratiivse installipunkti loomine</u>, <u>Samm 2</u>. <u>Litsentsihaldus</u>).

või

 looma mitme kasutajaga administratiivse installipunkti (vt <u>Mitme kasutajaga administratiivse</u> <u>installipunkti loomine</u>).

Tööjaam hangib üksiklitsentsi ja seotakse serveriga ainult juhul, kui ABBYY FineReader 12 on sinna installitud litsentside konfiguratsioonile vastavalt.

#### Märkus.

- ABBYY FineReaderi erinevaid versioone ei saa samasse tööjaama installida.
- Kui töölaud klooniti mõnest teisest masinast, pead muutma Turbeidentifikaatori (SID) väärtust enne ABBYY FineReaderi installimist, et vältida litsentsimismehhanismi tõrkeid.
- ABBYY FineReader nõuab, et tööjaama on installitud Microsoft Core XML Services (MSXML) 6.0.

## Interaktiivne install

- 1. Loo administratiivne installipunkt (vt <u>Samm 1. Administratiivne install</u>) või mitme kasutajaga administratiivne installipunkt (vt <u>Mitme kasutajaga administratiivse installipunkti loomine</u>).
- 2. Käivita administratiivse installi kaustas olev fail **setup.exe**.

| B ABBYY FineReader 12 Corporate - InstallShield Wizard                                                                                           | <b>—X</b> — |  |
|----------------------------------------------------------------------------------------------------|-------------|--|
| <b>Installatsiooni tüüp ja kaust</b><br>Vali installatsiooni tüüp ja kaust.                                                                      |             |  |
| Setup Type<br>O T <u>ü</u> üpiline<br>Installib toote ABBYY FineReader 12 Corporate vaikekonfiguratsioonis k<br>enimkasutatavate komponentidega. | koos        |  |
| Valik<br>Vali programmi võimalused, mida soovid installeerida.                                                                                   |             |  |
| Kaust:<br>C:\Program Files\ABBYY FineReader 12\<br>InstallShield                                                                                 | Muuda       |  |
| < Tagasi Edasi >                                                                                                    | Tühista     |  |

3. Järgi installiprogrammi juhiseid.

## Installimine käsurealt

- 1. Loo administratiivne installipunkt (vt <u>Samm 1. Administratiivne install</u>) või mitme kasutajaga administratiivne installipunkt (vt <u>Mitme kasutajaga administratiivse installipunkti loomine</u>).
- 2. Käivita administratiivse installi kaustas fail **setup.exe** järgmiste käsureaparameetrite abil.

#### Vaikne install

Vaikseks installiks tipi järgmine käsk.

#### Setup.exe /qn

Vaikse installi puhul häälestamise dialoogibokse ei kuvata ja programm installitakse vaikekonfiguratsioonis (kasutajaliidese keel valitakse automaatselt vastavalt arvuti keeleseadistustele).

**Märkus.** Tippige "**/qn**" asemel "**/qb**", kui soovite kuvada installimise edenemisriba. Ühtki teist dialoogiboksi ei kuvata.

| ABBYY FineReader 12 Corporate Edition    |    |
|------------------------------------------|----|
| Palun oota, kuini Windows konfigureerib: |    |
| Nõutud info kogumine                     |    |
| Loo                                      | bu |

#### Täiendavad käsureasuvandid vaikse installi jaoks

/L<language code> keelab kasutajaliidese keele automaatse valiku ja installib ABBYY FineReaderi käsureal määratletud kasutajaliidese keelega.

Võimalikud keelekoodi\* väärtused:

- 1026 Bulgaaria1028 Hiina (traditsiooniline)1029 Tšehhi1030 Taani
- 1031 Saksa
- 1032 Kreeka
- 1033 Inalise
- 1033 Inglise1034 Hispaania
- 1036 Prantsuse
- 1038 Ungari
- 1040 Itaalia
- 1041 Jaapani
- 1042 Korea
- 1043 Hollandi
- 1045 Poola
- 1046 Portugali (Brasiilia)
- 1049 Vene
- 1051 Slovaki
- 1053 Rootsi
- 1055 Türgi
- 1058 Ukraina

1061 Eesti

1066 Vietnami

2052 Hiina (lihtsustatud)

\*Saadaolevate kasutajaliidese keelte arv sõltub paketist.

/V"<command line>" edastab sisestatud käsu otse täitmisfailile **msiexec.exe**. Sõna "käsk" asemel saad tippida järgmisi käske.

INSTALLDIR="<destination path>" määrab kausta, kuhu ABBYY FineReader 12 installitakse.

NO\_WEB\_ALLOWED=Yes - keelab ABBYY FineReaderi valitud sätete teabe saatmise interneti kaudu ABBYYle.

NO\_INTEGRATION=Yes - keelab ABBYY FineReader 12 integreerimise Microsoft Office'i rakenduste ja Windows Exploreriga.

NO\_MSWORD\_INTEGRATION=Yes - keelab ABBYY FineReader 12 integreerimise Microsoft Office'i rakenduste ja Windows Exploreriga.

NO\_MSOUTLOOK\_INTEGRATION=Yes - keelab ABBYY FineReader 12 integreerimise Microsoft Office'i rakenduste ja Windows Exploreriga.

NO\_MSEXCEL\_INTEGRATION=Yes - keelab ABBYY FineReader 12 integreerimise Microsoft Exceliga.

NO\_EXPLORER\_INTEGRATION=Yes - keelab ABBYY FineReader 12 integreerimise Windows Exploreriga.

NO\_SHCTDESKTOP=Yes - keelab ABBYY FineReader 12 ikooni loomise töölauale.

NO\_SSR\_STARTUP=Yes - keelab süsteemi käivitumisel ABBYY Screenshot Readeri käivitamise.

NO\_CHECK\_UPDATES=Yes - keelab tarkvaravärskenduste kontrollimise.

NO\_BCR=Yes - keelab ABBYY Business Card Readeri installimise.

NO\_HF=Yes - keelab ABBYY Hot Folderi installimise.

MARKETING\_TIPS\_ALLOWED=No - keelab reklaamisõnumite näitamise.

Näide:

#### Setup.exe /qn /L1049 /v INSTALLDIR="C:\ABBYY FineReader 12" NO\_WEB\_ALLOWED=Yes

Selle käsu puhul installitakse ABBYY FineReader 12 kausta **C:\ABBYY FineReader 12**. Menüüd, dialoogiboksid ja muud kasutajaliidese elemendid on vene keeles. Teavet ABBYY FineReaderi valitud sätete kohta ei saadeta interneti kaudu ABBYY-le. Saadaolevate optilise tekstituvastuse keelte arv sõltub paketist.

ABBYY FineReader 12 desinstallimine vaikses režiimis

msiexec /x {F12000CE-0001-0000-0000-074957833700}

### Active Directory kasutamine

Microsoft Windows Server 2003 ja hilisemad versioonid sisaldavad integreeritud kataloogiteenust **Active Directory**, mis sisaldab omakorda **rühmapõhimõtteid**. Rühmapoliitika osaks olev tarkvara installimise lisandmoodul võimaldab installida tarkvararakenduse mitmesse tööjaama üheaegselt.

Active Directory hõlmab kolme peamist installimeetodit:

- Publish to User (avaldamine kasutajale);
- Assign to User (omistamine kasutajale);
- Assign to Computer (omistamine arvutile).

ABBYY FineReader 12 saab installida Assign to Computer (arvutile omistamise) meetodi abil.

#### Tähtis!

- 1. ABBYY FineReader 12 install tööjaama viiakse täielikult lõpule ainult pärast tööjaama taaskäivitamist.
- 2. Publish to User (Kasutajale avaldamise) ja Assign to User (kasutajale omistamise) meetodeid ei toetata.

#### Näide: ABBYY FineReader 12 juurutamine Active Directory'i abil

Käesolev näide seletab juurutamist operatsioonisüsteemi Microsoft Windows Server 2008 R2 kasutamisel. Programm installitakse ühte domeeni arvutisse või arvutirühma.

- 1. Loo administratiivne installipunkt (vt <u>Samm 1. Administratiivne install</u>) või mitme kasutajaga administratiivne installipunkt (vt <u>Mitme kasutajaga administratiivse installipunkti loomine</u>).
- 2. Et avada konsool Rühmapõhimõtete haldus, käivitage gpmc.msc.
- 3. Paremklõpsa üksust, mis sisaldab arvutit või arvutirühma, kuhu ABBYY FineReader 12 installida soovid.
- 4. Klõpsa kiirmenüü käsku Create a GPO in this domain, and Link it here...

| 📓 Group Policy Management                                                                                                    |
|----------------------------------------------------------------------------------------------------|
| File Action View Window Help                                                                                                    |
|                                                                                                    |
| Group Policy Management       BR2.frtest         Domains       Linked Group Policy Objects       Group Policy Inheritance       Delegation         BR2.frtest       Linked Group Policy Objects       Group Policy Inheritance       Delegation         Default       Default       Create a GPO in this domain, and Link it here       Link Enate         Domain       Create a GPO in this domain, and Link it here       Link Enate         Domain       Group Folicy Modeling Wizard       New Organizational Unit         Starter       Starter       Search         Group Policy Re       Search       Change Domain Controller         Remove       Active Directory Users and Computers       View         New Window from Here       Refresh       Properties         Help       Help       Help |
| Create a GPO in this domain and link it to this container                                                                                                    |

5. Tipi kirjeldav nimi ning klõpsa nuppu **OK**.

| New GPO             | ×         |
|---------------------|-----------|
| <u>N</u> ame:       |           |
| FR12CE installation |           |
| Source Starter GPO: |           |
| (none)              |           |
|                     | OK Cancel |

- 6. Paremklõpsa loodud Group Policy (rühmapoliitikaobjekti) ja klõpsa käsku Edit (Redigeeri).
- 7. Klõpsa aknas Rühmapoliitika objektiredaktor valikut **Computer Configuration>Software Settings>Software Installation (Arvuti konfiguratsioon>Tarkvara sätted>Tarkvarainstall)**.
- 8. Klõpsa kiirmenüüs valikut New/Package... (Uus/Pakett...)

| 🧾 Group Policy Management Edito       | r           |         |            |
|---------------------------------------|-------------|---------|------------|
| File Action View Help                 |             |         |            |
| 🗢 🔿 🙍 📊 🗐 🙆 🚱                         |             |         |            |
| FR12CE installation [HYPER2008R2.8    | 3R2.FF Name |         | Version De |
| Policies                              |             |         | There a    |
| 🖂 🧮 Software Settings                 |             |         |            |
| Software installation                 | New 🕨       | Package |            |
| Windows Settings     Defense          | View 🕨      |         | -          |
| K User Configuration                  | Paste       |         |            |
| 🗉 🧮 Policies                          | Refresh     |         |            |
| 🕀 🚞 Preferences                       | Export List |         |            |
|                                       | Properties  |         |            |
|                                       | Help        |         |            |
| Creates a new item in this container. |             |         |            |

- 9. Anna failile **ABBYY FineReader 12 Corporate.msi** võrgukausta tee; fail asub serveris administratiivse installi kaustas (vt *Samm 1. Administratiivne install*).
- 10. Vali juurutamismeetod **Advanced (Täpsem)**.

| Deploy Software                                                                                                | ×         |  |
|----------------------------------------------------------------------------------------------------|-----------|--|
| Select deployment method:                                                                                      |           |  |
| C <u>P</u> ublished                                                                                            |           |  |
| C <u>A</u> ssigned                                                                                             |           |  |
| Advanced                                                                                                    |           |  |
| Select this option to configure the Published or Assigned options,<br>and to apply modifications to a package. |           |  |
|                                                                                                    | OK Cancel |  |

11. Klõpsa kuvatavas dialoogiboksis vahekaarti **Modifications (Muudatused)** ja seejärel nuppu **Add...** (Lisa...).

| ABBYY FineReader 12 Corporate Properties                                                                |                                     | <u>? ×</u>             |
|----------------------------------------------------------------------------------------------------|-------------------------------------|------------------------|
| General Deployment Upgrades Categories                                                                  | Modifications                       | Security               |
| Modifications or transforms allow you to customi<br>applied to the package in the order shown in th     | ze the package<br>e following list: | and are                |
| Modifications:                                                                                          |                                     |                        |
|                                                                                                    |                                     | M <u>o</u> ve Up       |
|                                                                                                    | lv.                                 | lo <u>v</u> e Down     |
|                                                                                                    |                                     |                        |
|                                                                                                    |                                     |                        |
|                                                                                                    |                                     |                        |
|                                                                                                    |                                     |                        |
| Add <u>H</u> emove                                                                                      |                                     |                        |
| Important! Do not press OK until all transforms a<br>correctly. For more information, right-click on th | re added and o<br>e Modifications   | rdered<br>list box and |
| then click What's this?                                                                                 |                                     |                        |
|                                                                                                    |                                     |                        |
|                                                                                                    | ОК                                  | Cancel                 |

12. Vali kasutajaliidese keel, mida ABBYY FineReader hakkab pärast tööjaama installimist kasutama. Keelefailid asuvad serveris administratiivse installi kaustas. Failinimed ja keeled on järgmised.

| 1026.mst | Bulgaaria                |
|----------|--------------------------|
| 1028.mst | Hiina (traditsiooniline) |
| 1029.mst | Tšehhi                   |
| 1030.mst | Taani                    |
| 1031.mst | Saksa                    |
| 1032.mst | Kreeka                   |
| 1033.mst | Inglise                  |
| 1034.mst | Hispaania                |
| 1036.mst | Prantsuse                |
| 1038.mst | Ungari                   |
| 1040.mst | Itaalia                  |
| 1041.mst | Jaapani                  |
| 1042.mst | Korea                    |
| 1043.mst | Hollandi                 |
| 1045.mst | Poola                    |
| 1046.mst | Portugali (Brasiilia)    |
| 1049.mst | Vene                     |
| 1051.mst | Slovaki                  |
| 1053.mst | Rootsi                   |
| 1055.mst | Türgi                    |
| 1058.mst | Ukraina                  |
|          |                          |

| Näide: ABBYY | FineReaderi installimiseks venekeelse kasutajaliidesega vali <b>1049.mst</b> . |
|--------------|--------------------------------------------------------------------------------|
| 2052.mst     | Hiina (lihtsustatud)                                                           |
| 1066.mst     | Vietnami                                                                       |
| 1061.mst     | Eesti                                                                          |

#### Rühmapõhimõtete kasutamine ABBYY FineReader 12 kasutajaliidese muutmiseks

Menüü-üksused, mis vajavad juurdepääsu internetile, saab ABBYY FineReader 12-s keelata. Need menüüüksused on loetletud allpool:

Enable 'ABBYY Website' menu item: avab brauseri aknas ABBYY vebisaidi Enable 'Check for Updates' menu item: kontrollib ABBYY FineReader 12 värskendusi võrgus Enable 'Send Feedback' menu item: avab brauseri akna koos vormiga tagasiside saatmiseks ABBYY-le Enable Usage Statistics: lubab osalemise kasutajakogemuse parandamise programmis Enable 'Activate...' menu item: alustab ABBYY FineReader 12 aktiveerimisprotsessi Enable 'Register...' menu item: alustab ABBYY FineReader 12 registreerimisprotsessi Enable 'Buy...' menu item: avab brauseri aknas ABBYY vebipoe Enable loading marketing tips from the ABBYY servers: laadib veebist alla ABBYY FineReader 12 näpunäited Enable loading updates from the Web: lubab värskenduste allalaadimise

**Tähtis!**Nende sätetega faili saamiseks peate võtma ühendust tehnilise toega. Selle faili laiend on \*.adm. ABBYY FineReader 12 kasutajaliidese muutmiseks sooritage järgmised sammud:

 Avage Group Policy Management (Rühmapõhimõtete halduse) konsool (vt üksikasju sammudest 4-6 üksuses <u>Näide: ABBYY FineReader 12 juurutamine Active Directory'i abil</u> jaotis).

 Klõpsake üksuse Group Policy Management Editor (Rühmapõhimõtete halduse redactor) suvandit Group Policy Management Editor (Kasutaja konfiguratsioon>Poliitika>Administratiivsed mallid>Lisa/Eemalda malle...) ja avage saadud \*.adm fail.

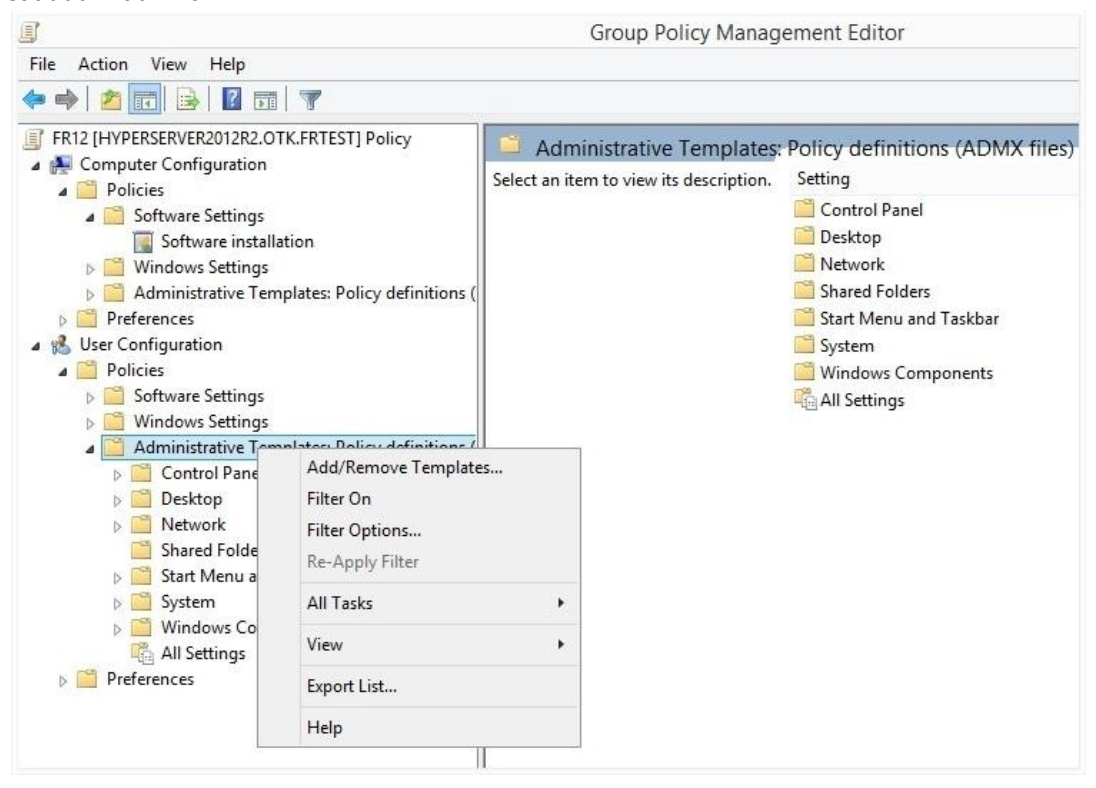

3. Pärast faili avamist ilmub kaust nimega **Classic Administrative Templates (ADM)** rakenduses **Group Policy Management Editor (Rühmapõhimõtete halduse redactor)**. See kaust sisaldab \*.adm faili.

|                                                                                                    | Group Policy Management Editor                                    |                                               |  |  |
|----------------------------------------------------------------------------------------------------|-------------------------------------------------------------------|-----------------------------------------------|--|--|
| File Action View Help                                                                                                    |                                                                   |                                               |  |  |
| 🗢 🤿   🖄 📄 🛛 🖬 🛛 🍞                                                                                                    |                                                                   |                                               |  |  |
| <ul> <li>FR12 [HYPERSERVER2012R2.OTK.FRTEST] Policy</li> <li>FR12 [HYPERSERVER2012R2.OTK.FRTEST] Policy</li> <li>Policies <ul> <li>Software Settings</li> <li>Software Settings</li> <li>Administrative Templates: Policy definitions (</li> <li>Preferences</li> </ul> </li> <li>User Configuration <ul> <li>Policies</li> <li>Software Settings</li> <li>Software Settings</li> <li>Software Settings</li> <li>Control Panel</li> <li>Desktop</li> <li>Network</li> <li>Shared Folders</li> <li>System</li> <li>System</li> <li>Windows Components</li> <li>Classic Administrative Templates (ADM)</li> <li>ABBYY FineReader 12.00</li> <li>All Settings</li> </ul> </li> </ul> | ABBYY FineReader 12.00<br>Select an item to view its description. | Setting<br>E Change FineReader 12.00 settings |  |  |

4. Valige käsk, mida soovite ABBYY FineReader 12 kasutajaliidesest eemaldada ja klõpsake nuppu **OK**.

| Change FineReader 12.00 settings                                                                                                    |                  |                  |              | _ |  | ×      |
|----------------------------------------------------------------------------------------------------|------------------|------------------|--------------|---|--|--------|
| Change FineReader 12.00 settings                                                                                                    |                  | Previous Setting | Next Setting | 9 |  |        |
| O Not <u>C</u> onfigured Comment:                                                                                                    |                  |                  |              |   |  | ^      |
| ● <u>E</u> nabled                                                                                                    |                  |                  |              |   |  |        |
| O <u>D</u> isabled                                                                                                    |                  |                  |              |   |  | ~      |
| Supported on                                                                                                    |                  |                  |              |   |  | 0      |
| Options:                                                                                                    |                  | Help:            |              |   |  |        |
| Enable 'ABBYY Website' menu item                                                                                                    |                  |                  |              |   |  | ^      |
| ☑ Enable 'Check for Updates' menu iter                                                                                                    | n                |                  |              |   |  |        |
| ☑ Enable 'Send Feedback' menu item                                                                                                    |                  |                  |              |   |  |        |
| Enable Usage Statistics                                                                                                    |                  |                  |              |   |  |        |
| Enable 'Activate' menu item                                                                                                    |                  |                  |              |   |  |        |
| Enable 'Register' menu item                                                                                                    |                  |                  |              |   |  |        |
| 🗌 Enable 'Buy' menu item                                                                                                    |                  |                  |              |   |  |        |
| Enable loading marketing tips from t                                                                                                    | he ABBYY servers |                  |              |   |  |        |
| Enable loading updates from the We                                                                                                    | b                |                  |              |   |  |        |
|                                                                                                    |                  |                  |              |   |  |        |
|                                                                                                    |                  |                  |              |   |  |        |
|                                                                                                    |                  |                  |              |   |  |        |
|                                                                                                    |                  |                  |              |   |  | $\sim$ |
| Image FineReader 12.00 settings       Previous Setting       Next Setting         Image: Not Configured Comment:       Image: Comment:       Image: Comment:         Image: Enabled       Image: Comment:       Image: Comment:         Image: Disabled       Image: Comment:       Image: Comment:         Image: Disabled       Image: Comment:       Image: Comment:         Image: Disabled       Image: Comment:       Image: Comment:         Image: Disabled       Supported on:       Image: Comment:         Image: Disable 'ABBYY Website' menu item       Image: Comment:       Image: Comment:         Image: Enable 'ABBYY Website' menu item       Image: Comment:       Image: Comment:         Image: Enable 'Send Feedback' menu item       Image: Comment:       Image: Comment:         Image: Enable 'Send Feedback' menu item       Image: Comment:       Image: Comment:         Image: Enable 'Send Feedback' menu item       Image: Comment:       Image: Comment:         Image: Enable 'Send Feedback' menu item       Image: Comment:       Image: Comment:       Image: Comment:         Image: Enable 'Send; runn item       Image: Comment:       Image: Comment:       Image: Comment:       Image: Comment:         Image: Enable loading marketing tips from the ABBYY servers       Image: Comment:       Image: Comment:       Image: Comment: |                  |                  | bly          |   |  |        |

5. Muudatuste salvestamiseks värskendage rühmapõhimõtteid serveris ja taaskäivitage ABBYY FineReader 12 tööjaamas.

**Märkus.** Eespool loetletud suvandeid saab keelata ka rakendustes ABBYY Hot Folder, ABBYY Business Card Reader ja ABBYY Screenshot Reader. Võtke ühendust tehnilise toega, et saada \*.adm faile nende toodete jaoks.

# Microsoft System Center Configuration Manageri (SCCM) kasutamine

Microsoft System Center Configuration Manager automatiseerib tarkvara juurutuse kohtvõrgus ning kõrvaldab vajaduse minna kohale sinna, kuhu tarkvara installitakse (arvutid, rühmad või serverid). Tarkvara juurutus SCCM-i abil hõlmab kolme etappi.

- 1. ABBYY FineReader 12 ettevalmistamine automatiseeritud installiks (nn järelevalveta installi loomine).
- 2. Juurutusskripti loomine, nt järgmiste installiparameetrite valimine:
  - arvutite nimed;
  - installimise aeg;
  - installitingimused.
- 3. Tarkvara installimine valitud arvutitesse SCCM-i abil vastavalt skriptiga määratud parameetritele.

#### Näide: ABBYY FineReader 12 juurutamine SCCM-i abil

- 1. Loo administratiivne installipunkt (vt <u>Samm 1. Administratiivne install</u>) või mitme kasutajaga administratiivne installipunkt (vt <u>Mitme kasutajaga administratiivse installipunkti loomine</u>).
- 2. Klõpsa SCCM-i administreerimiskonsoolis üksust Packages (Paketid).
- 3. Vali menüü Action (Toiming) alt New>Package (Uus>Pakett).

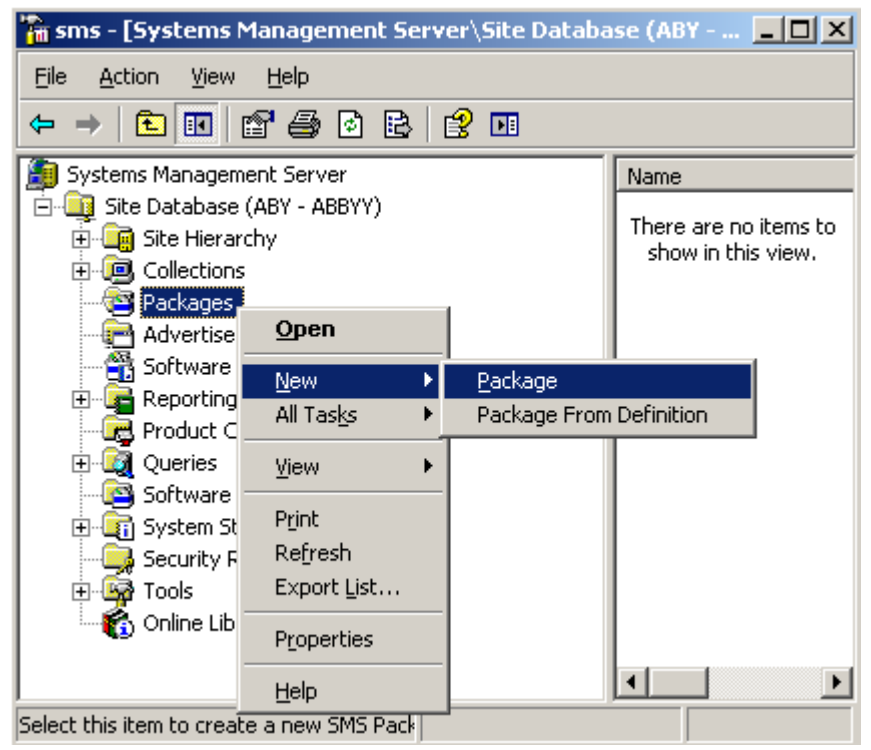

4. Sisesta avanevas dialoogiboksis **Package Properties (Paketi atribuudid)** vajalikud atribuudid.

| Package Propertie          | 5                                    | <u>? ×</u>              |
|----------------------------|--------------------------------------|-------------------------|
| Distribution Se<br>General | ettings   Reporting<br>  Data Source | Security<br>Data Access |
| 🗎 [АВВҮҮ                   | ' FineReader                         | Change <u>I</u> con     |
| <u>N</u> ame:              | FineReader                           |                         |
| ⊻ersion:                   | 12                                   |                         |
| <u>P</u> ublisher:         | АВВҮҮ                                |                         |
| Language:                  | English                              |                         |
| <u>C</u> omment:           |                                      | ×                       |
|                            |                                      |                         |
|                            | DK Cancel                            | Apply Help              |

- 5. Klõpsa vahekaarti Data Source (Andmeallikas).
- 6. Veendu, et kast **This package contains source files (See pakett sisaldab lähtefaile)** pole valitud ja klõpsa nuppu **OK**.
- 7. Klõpsa vastloodud paketis üksust **Programs (Programmid)**.
- 8. Vali menüü Action (Toiming) alt New>Program (Uus>Programm).

| 🚡 sm                                     | s - [System                         | ns Mana       | agement Ser | ver\Site | Datab      | ase ( 💶 🗙                              |
|------------------------------------------|-------------------------------------|---------------|-------------|----------|------------|----------------------------------------|
| Eile                                     | Action Vie                          | ew <u>H</u> e | lp          |          |            |                                        |
| <b>(</b> -                               | Open                                |               | 0 🖻 😫       | Þ        |            |                                        |
| 🧿 S:                                     | New                                 | Þ             | Program     |          | Nam        | ne 🛆 🛛 🛛 R                             |
| Ē                                        | P <u>r</u> int<br>Befrech           |               | 100117      |          | Ther<br>sh | re are no items to<br>ow in this view. |
|                                          | Export Lis                          | st            | tings       |          |            |                                        |
| H H                                      | Help                                |               |             |          |            |                                        |
|                                          | E - 🎒 ABE                           | 3YY Finel     | Reader      |          |            |                                        |
| Access Accounts      Distribution Points |                                     |               |             |          |            |                                        |
|                                          | Programs<br>Advertisements          |               |             |          |            |                                        |
|                                          | Advertisements                      |               |             |          |            |                                        |
| ÷                                        | - 🚰 Reporti                         | ing           |             |          |            |                                        |
| -                                        | ⊡…⊊ Reporting<br>Product Compliance |               |             |          |            |                                        |
|                                          |                                     |               |             |          |            |                                        |
|                                          | - 🙆 Softwa                          | re Updat      | es          |          |            |                                        |
| ŧ                                        | 🖳 🧃 System                          | Status        |             |          |            |                                        |
|                                          | - 🧕 Security                        | y Rights      |             |          | -1         |                                        |
| ÷                                        | - 🙀 Tools                           |               |             |          |            | Þ                                      |
| Select t                                 | this item to cr                     | eate a n      | iew Sf      |          |            |                                        |

- 9. Tee vahekaardil **General (Üldist)** dialoogiboksis **Program Properties (Programmi atribuudid)** järgmist.
  - Sisesta programmile kirjeldav nimi väljas Name (Nimi).
  - Tipi setup.exe /q väljale Command Line (Käsurida).
  - Sisesta väljas **Start in (Käivituskoht)** administratiivse installi kausta tee (nt **\\MyFileServer\Distribs\ABBYY FineReader 12**)

| Program Properties     |                             | ? ×                |
|------------------------|-----------------------------|--------------------|
| General Requirements   | Environment Advanced Window | ws Installer       |
| <u>N</u> ame:          | Silent                      | hange <u>I</u> con |
| <u>C</u> omment:       |                             | *                  |
| Co <u>m</u> mand line: | setup.exe /q                | Browse             |
| <u>Start in:</u>       | \\2003t\AdminSetup          |                    |
| <u>R</u> un:           | Normal                      | <b>_</b>           |
| After running:         | No action required          | <b>_</b>           |
| Category:              |                             | •                  |
|                        |                             |                    |
| OK.                    | Cancel Apply                | Help               |

- 10. Tee vahekaardil **Environment (Keskkond)** dialoogiboksis **Program Properties (Programmi atribuudid)** järgmist.
  - klõpsa raadionuppu Run with administrative rights (Käivita administraatoriõigustega);
  - Veendu, et valitud on suvand Runs with UNC name (Käivitub UNC-nimega).

| Program Properties                                                                                                    |  |  |  |  |
|----------------------------------------------------------------------------------------------------|--|--|--|--|
| General Requirements Environment Advanced Windows Installer                                                                               |  |  |  |  |
| A program may require certain conditions to be true before it can run.<br>Specify the conditions that must be met for the program to run. |  |  |  |  |
| Program can run: Only when a user is logged on                                                                                            |  |  |  |  |
| Run mode                                                                                                    |  |  |  |  |
| C Run with user's rights                                                                                                    |  |  |  |  |
| Bun with administrative rights                                                                                                    |  |  |  |  |
| Use Software Installation Account                                                                                                    |  |  |  |  |
| Allow users to interact with this program                                                                                                 |  |  |  |  |
| Drive mode                                                                                                    |  |  |  |  |
| Runs with <u>U</u> NC name                                                                                                    |  |  |  |  |
| C Requires drive letter                                                                                                    |  |  |  |  |
| C Requires specific drive letter:                                                                                                    |  |  |  |  |
| Reconnect to distribution point at logon                                                                                                  |  |  |  |  |
| OK Cancel Apply Help                                                                                                    |  |  |  |  |

- 11. Vajaduse korral muuda väljal **Program can run (Programmi võib käivitada)** tingimust ja klõpsa nuppu **OK**.
- 12. Samuti võid kasutada **Distribute Software Wizard (Tarkvara jaotamise viisardit)**. Viisardi käivitamiseks klõpsa menüü **Action (Toiming)** käsku **All Tasks>Distribute Software (Kõik toimingud>Jaota tarkvara)** ja järgi viisardi juhiseid.

Tähtis! Jaotuspunkte ei saa luua.

# ABBYY FineReader 12 installimine terminaliserverisse

ABBYY FineReader 12 ühilduvust on testitud keskkondades Citrix XenApp 6.5 ja Windows Server 2008R2 ja Windows Remote Desktop Services 7.0. Mõlemaid lahendusi saab kasutada kõigi ABBYY FineReader 12 versioonidega. Selleks, et mitu kasutajat saaks ABBYY FineReaderit üheaegselt kasutada, pead aga kasutama **ABBYY FineReader 12 Corporateit** ja **ühendlitsentse**.

ABBYY FineReader 12 ei võimalda rakenduse voogedastust.

1. Soorita administratiivne install.

License Serveri ja License Manageri võib installida kohtvõrgu mis tahes arvutisse. Üksikasju vt <u>Samm</u> <u>1. Administratiivne install</u>.

- 2. Käivita License Manager.
- 3. Lisa kõik litsentsid License Manageri.
- 4. Installi ABBYY FineReader 12 administratiivse installi kaustast terminaliserverisse.

ABBYY FineReader installitakse terminaliserverisse nagu tööjaama. Nüüd saavad mitu kasutajat kaugjuurdepääsu rakenduse kliendiosale.

Märkus. Terminaliserverisse saab installida ka License Serveri.

# Windows RemoteAppi häälestamine

Veendu, et ABBYY FineReader 12 on serverisse installitud.

- 1. Vali Server Manageris **Roles**>**Remote Desktop Services**>**RemoteApp Manager** (Rollid>Kaugtöölaua teenused>RemoteApp Manager).
- 2. Klõpsa valikut Add RemoteApp Programs (Lisa RemoteAppi programmid).
- 3. Vali installitud rakenduste hulgast ABBYY FineReader 12.

| emoteApp Wizard                                                                                                    | ×  |
|----------------------------------------------------------------------------------------------------|----|
| Choose programs to add to the RemoteApp Programs list<br>Select the programs that you want to add to the RemoteApp Programs list. You<br>can also configure individual RemoteApp properties, such as the icon to display. |    |
| Name                                                                                                    | -  |
| ABBYY Business Card Reader                                                                                                    | -  |
| ABBYY FineReader 12                                                                                                    |    |
| ABBYY FineReader License Manager                                                                                                    |    |
| ABBYY Hot Folder                                                                                                    |    |
| ABBYY Screenshot Reader                                                                                                    |    |
| Application Definition Tool                                                                                                    |    |
| Calculator                                                                                                    |    |
| Character Map                                                                                                    |    |
| Citrix AppCenter                                                                                                    |    |
| Citrix SSL Relay Configuration Tool                                                                                                    |    |
| Citrix Web Interface Management                                                                                                    |    |
| Citrix XenApp Migration Center                                                                                                    |    |
| Connect to a Projector                                                                                                    |    |
| L 🖳 Data Sources (ODBC)                                                                                                    | -  |
| Select All Select None Properties Browse                                                                                                    |    |
| < Back Next > Canc                                                                                                    | el |

## Citrix XenAppi häälestamine

Klõpsake rakenduses Citrix XenApp ikooni "Installitud rakendus" ja "Juurdepääs serverist". ABBYY FineReader 12 Corporate peab olema installitud kõikidesse Citrix serveripargi serveritesse. Lisaks pead looma litsentsiserveri, milles on piisav arv ühendlitsentse. Vajad vähemalt sama palju litsentse kui kasutajaid, kes ABBYY FineReader 12 samaaegselt kasutavad.

Citrix XenAppi häälestamiseks tegutse järgmiselt.

- 1. Ava Citrix AppCenter (versiooni 6.5 jaoks).
- 2. Vali serveripark, kus ABBYY FineReader 12 töötab.
- 3. Vali Action>Publish application (Toiming>Avalda rakendus).
- 4. Sisesta etapis Name (Nimi) rakenduse nimi ja kirjeldus.

| ABBYY FineReader 12 - Pul                                                               | lish Application                                                                                            | x |
|-----------------------------------------------------------------------------------------|----------------------------------------------------------------------------------------------------|---|
| CİTR <u>İ</u> X'                                                                        |                                                                                                    |   |
| Name                                                                                    |                                                                                                    |   |
| Steps<br>✓ Welcome                                                                      | Enter the name and description that you want to be displayed to clients for this application. Display name: |   |
| Basic                                                                                   | ABBYY FineReader 12                                                                                         |   |
| Type<br>Location<br>Servers<br>Users<br>Shortcut<br>presentation<br>Publish immediately | Application description:<br>ABBYY FineReader 12 Corporate                                                   |   |
|                                                                                         | < Back Next > Cancel                                                                                        |   |

- 5. Vali etapis **Type** (Tüüp) suvand **Application** (Rakendus).
- 6. Vali ripploendist **Application type** (Rakenduse tüüp) suvand **Accessed from a server** (Juurdepääs serverist).
- 7. Vali ripploendist **Server application type** (Serveri rakenduse tüüp) üksus **Installed application** (Installitud rakendus).

| ABBYY FineReader 12 - Publis | h Application (3/8)                                                                                         | ×  |
|------------------------------|----------------------------------------------------------------------------------------------------|----|
|                              |                                                                                                    |    |
| _                            |                                                                                                    |    |
| View the application type.   | To change the type, use the Change application type task.                                                   |    |
|                              |                                                                                                    |    |
| Stens                        | Choose the type of application to publish.                                                                  |    |
| ✓ Welcome                    | C Server desktop                                                                                            |    |
| Basic                        | C Content                                                                                                   |    |
| ✓ Name                       | Application                                                                                                 |    |
| ▶ Type                       | Application type                                                                                            |    |
| Location                     | <ul> <li>Accessed from a server</li> </ul>                                                                  |    |
| Servers                      | C Streamed if possible, otherwise accessed from a server                                                    |    |
| Users                        | Server application type:                                                                                    |    |
| Shortcut<br>presentation     |                                                                                                    | 1  |
| Publish immediately          | C Streamed to client                                                                                        |    |
|                              | Note: To change the application type after publishing it, you must use the Change Application<br>Type task. | on |
|                              | Quick Help                                                                                                  |    |
|                              | Grants users access to a single application already installed on your servers.                              |    |
|                              |                                                                                                    |    |
|                              |                                                                                                    |    |
|                              |                                                                                                    |    |
|                              |                                                                                                    |    |
|                              | < Back Next > Cancel                                                                                        |    |
|                              | < Back Next > Cancel                                                                                        |    |

8. Määra etapis Location (Asukoht) faili FineReader.exe tee.

| ABBYY FineReader 12 - Pul                                                                                                    | blish Application (4/8)                                                                                                    |   |
|----------------------------------------------------------------------------------------------------|----------------------------------------------------------------------------------------------------|---|
| Location<br>Select and configure the                                                                                                    | e resource being published.                                                                                                    |   |
| Steps         ✓ Welcome         Basic         ✓ Name         ✓ Type         Location         Servers         Users         Shortcut         presentation         Publish immediately | <ul> <li>Enter the application location</li> <li>Enter the command line for the application you want to publish. You can also specify a default working directory for users. <u>More</u></li> <li>Command line:         <ul> <li>"C:\Program Files (x86)\ABBYY FineReader 12\FineReader.exe"</li> <li>Browse.</li> </ul> </li> <li>Working directory:         <ul> <li>[C:\Program Files (x86)\ABBYY FineReader 12</li> <li>Browse.</li> </ul> </li> </ul> | • |
|                                                                                                    | < Back Next > Cancel                                                                                                    |   |

9. Vali serverid, kus ABBYY FineReader 12 käitatakse ja kasutajad, kellel on juurdepääs rakendusele ABBYY FineReader 12.

10. Viimases etapis võite paigutada avaldatud rakenduse ikooni töölauale ja **Start**-menüüsse.

# Korduma kippuvad küsimused

# Kuidas muuta võrguühenduse sätteid?

Soovi korral saad muuta ühendusesätteid, mida kasutavad suhtlemisel License Server, License Manager ja tööjaamad.

#### Võrguühenduse häälestamine

- 1. Võrguühenduse seadistamiseks kasuta järgmist faili.
  - **%programfiles%\Common Files\ABBYY\FineReader\12.00\Licensing\CE\Licensing.ini** See fail asub arvutis, kuhu License Server on installitud.
- 2. Muuda nimetatud failis soovitud parameetreid.
  - Ühenduse protokoll Üksikasju vt <u>Ühenduse protokolli häälestamine</u>-
  - Ühenduse port Üksikasju vt <u>Ühenduse pordi häälestamine</u>

Näide:

[Licensing]

ConnectionProtocolType=TCP\IP

ConnectionEndpointName=81

Märkus. Veendu, et tulemüür ei takista rakenduse %programfiles%\Common Files\ABBYY\FineReader\12.00\Licensing\CE\NetworkLicenseServer.exe juurdepääsu määratud pordile.

#### 3. Kopeeri fail Licensing.ini:

- kõigi arvutite License Manageri kausta, kuhu License Manager tuleb installida (vaikimisi installitakse License Manager kausta %programfiles%\ABBYY FineReader 12 License Server);
- administratiivse installi kausta, kus asub FineReader.exe; nt \\MyFileServer\Distribs\ABBYY FineReader 12.

**Tähtis!** Muudatuste jõustamiseks tuleb teenus ABBYY FineReader 12 CE Licensing Service taaskäivitada.

4. Installi ABBYY FineReader tööjaamadesse.

Üksikasjalikke juhiseid vt Samm 3. ABBYY FineReader 12 installimine tööjaamadesse.

**Märkus.** Kui ABBYY FineReader on tööjaamadesse juba installitud, paranda ABBYY FineReader kõigis tööjamades. Üksikasjalikke juhiseid vt <u>Kuidas ABBYY FineReader 12 installi tööjaamades</u> parandada?

Ühenduse protokolli häälestamine

#### [Licensing]

#### ConnectionProtocolType=[TCP\IP | NAMED PIPES]

Parameetri abil saab määrata kasutatava protokolli (TCP\IP) või nimitorud. Seda teavet kasutavad

- License Manager juurdepääsuks License Serverile ning
- tööjaamad juurdepääsuks License Serverile ABBYY FineReaderi installimiseks või parandamiseks.

Vaikimisi kasutatakse **nimitorusid**.

Ühenduse pordi häälestamine

#### [Licensing]

ConnectionEndpointName=[ port number for TCP\IP | channel name for Named Pipes]

Selle parameetri abil saad määrata ühenduse protokolli pordi või nimitorude kanali nime. Seda teavet kasutab:

- License Manager juurdepääsuks License Serverile;
- tööjaamad juurdepääsuks License Serverile ABBYY FineReaderi installimiseks või parandamiseks.

**Märkus.** Väldi nimitorude protokolli nimikanali programmi määratud nime muutmist License Serveri installimisel.

## Kuidas ABBYY FineReader 12 installi tööjaamades parandada?

ABBYY FineReader 12 parandamine interaktiivses režiimis

Tee tööjaamas järgmist.

1. Klõpsa Start>Control Panel (Start>Juhtpaneel) ja seejärel üksust Programs and Features (Programmid ja funktsioonid).

Märkus. Microsoft Windows XP puhul on sama üksuse nimi Add and Remove Programs (Programmide lisamine või eemaldamine).

- 2. Vali installitud programmide loendist **ABBYY FineReader 12 Corporate** ja klõpsa käsku **Change** (Muuda).
- 3. Vali kuvatavas dialoogiboksis **Program Maintenance Repair (Programmi hooldus Paranda)** ja klõpsa **Next (Edasi)**.
- 4. Järgi kuvatavaid juhiseid.

#### ABBYY FineReader 12 parandamine käsurealt

Käivita tööjaamas järgmine käsk:

msiexec /f {F12000CE-0001-0000-074957833700}

### Kuidas muuta License Serverit majutava arvuti nime või teisaldada License Server teise arvutisse?

Kui juurutasid ABBYY FineReaderi kohtvõrgus ning muutsid seejärel License Serverit majutava arvuti nime või arvutis, kuhu License Server installitud on, ilmes ootamatu tõrge, tee järgmist.

1. Eemalda License Server arvutist, kuhu see installiti.

Märkus. Kui arvutile puudub juurdepääs, jätka punktist 2.

a. Klõpsa Start>Control Panel (Start>Juhtpaneel) ja seejärel üksust Programs and Features (Programmid ja funktsioonid).

Märkus. Microsoft Windows XP puhul on sama üksuse nimi Add and Remove Programs (Programmide lisamine või eemaldamine).

b. Vali installitud programmide loendist **ABBYY FineReader 12 CE License Server** ja klõpsa käsku **Remove (Eemalda)**.

- 2. Installi License Server mõnda teise arvutisse, nt \\NewServer.
- 3. Kõigis arvutites, kuhu License Manager on installitud, lisa või redigeeri parameetrit [Licensing]

NetworkServerName=<COMPUTER NAME> failis

%Program Files%\ABBYY FineReader 12 License Server\LicenseManager.ini

Parameetri abil saab määrata selle serveri nime, millega loob ühenduse License Manager. Nt sisesta [Licensing]

#### NetworkServerName=MyComputerName

**Tähtis!** Muudatuste jõustamiseks tuleb teenus ABBYY FineReader 12 CE Licensing Service taaskäivitada.

- 4. Lisa ja aktiveeri litsentsid ABBYY FineReader 12 Corporate License Manageris. Lisateavet vt ABBYY FineReader License Manageri spikrifailist.
- 5. Mine administratiivses installipunktis ABBYY FineReader 12 kausta ja loo seal fail **Licensing.ini**. Administratiivse installi kausta tee sisestati varem administratiivse installipunkti loomise ajal. Lisateavet vt <u>Administratiivse installipunkti loomine</u>.
- Lisa loodud faili Licensing.ini parameeter NetworkServerName jaotisesse [Licensing]. See parameeter määrab serveri nime, nt [Licensing] NetworkServerName=MyComputerName
- Installi ABBYY FineReader uuesti tööjaama. Luuakse fail nimega <ARVUTI</li>
   NIMI>.ABBYY.LicServer. <ARVUTI NIMI> on parameetri NetworkServerName väärtus. Näiteks: MyComputerName.ABBYY.LicServer. Lisateavet vt Samm 3. ABBYY FineReader 12 installimine tööjaamadesse.
- 8. Kopeeri fail **<ARVUTI NIMI>.ABBYY.LicServer** teistesse tööjaamadesse. Faili leiate kaustast:
  - %programdata%\ABBYY\FineReader\12.00\Licenses Windows Vista või uuema kasutamisel ja kaustast
  - %allusersprofile%\Application Data\ABBYY\FineReader\12.00\Licenses Microsoft Windows XP või varasema versiooni kasutamisel.

# Rühmatöö kohtvõrgus

ABBYY FineReader 12 pakub dokumentide kohtvõrgus (LAN-is) töötlemiseks vajalikke tööriistu ja võimalusi.

# Sama ABBYY FineReaderi dokumendi töötlemine mitmes arvutis

Kui ABBYY FineReader töötab kohtvõrgus, on tööjamas saadaval kõik vajalikud tööriistad ja võimalused. Kui ABBYY FineReaderi dokumenti kavatsetakse kasutama hakata mitmes kohtvõrgu arvutis üheaegselt, tuleks silmas pidada järgmist.

- Igasse arvutisse peaks olema installitud ABBYY FineReader 12 eraldi koopia.
- Kõigil kasutajatel peab olema täielik juurdepääs ABBYY FineReaderi dokumendile.
- Iga kasutaja võib lisada dokumendile lehekülgi ja neid muuta.
- Ühe kasutaja poolt töödeldav lehekülg on teiste kasutajate jaoks lukus.
- Lehekülgede olekuid saab vaadata aknas Leheküljed. Kasutajad saavad näha, kes hetkel leheküljega töötavad (näeb kasutajate ja arvutite nimesid), kas lehekülge tuvastati või redigeeriti jms. Seda teavet kuvatakse vastavas veerus aknas Leheküljed, kui vaade Üksikasjad on valitud.
- ABBYY FineReaderi dokumendis kasutatavad fondid peavad olema installitud kõigis arvutites. Vastasel juhul võidakse tuvastatud tekst valesti kuvada.

# Samade kasutajakeelte ja sõnastike kasutamine mitmes arvutis

ABBYY FineReader 12 puhul saab mitu kasutajat kasutada sama kasutajakeelt ja -sõnastikku üheaegselt.

#### Mitme kasutaja juurdepääsu lubamiseks kasutajasõnastikele ja -keeltele tee järgmist:

- 1. Loo/ava ABBYY FineReaderi dokument ja vali dokumendile soovitud skannimis- ja tekstituvastussuvandid.
- 2. Enne kasutajakeele loomist määra kaust, kuhu kasutajasõnastikke salvestada. See kaust peaks olema kõigile võrgukasutajatele juurdepääsetav.

**Märkus.** Vaikimisi salvestatakse kasutajasõnastikke kausta %Userprofile%\Application Data\ABBYY\FineReader\12.00\UserDictionaries, kui arvuti operatsioonisüsteemiks on Windows XP ja kausta %Userprofile%\AppData\Roaming\ABBYY\FineReader\12.00\UserDictionaries, kui arvuti operatsioonisüsteemiks on Microsoft Windows Vista või Windows 7.

#### Sõnastike kausta määramiseks tegutse järgmiselt.

- 1. Vali Tööriistad>Suvandid... ja vahekaart Täpsem dialoogiboksis Suvandid ning klõpsa nuppu Kasutajasõnastikud....
- 2. Klõpsa **Sirvi...** ja vali kaust.
- 3. Kasutaja-etalonide ja keelte \*.fbt faili salvestamiseks tegutse järgmiselt.
  - 1. Vali Tööriistad>Suvandid... ja klõpsa vahekaarti Tuvastus dialoogiboksis Suvandid.
  - 2. Klõpsa jaotise Kasutajaetalonid ja keeled all nuppu Salvesta faili....
  - 3. Dialoogiboksis **Salvestussuvandid** määra \*.fbt faili nimi ja kaust, kuhu fail salvestada. See kaust peaks olema kõigile võrgukasutajatele juurdepääsetav.
- 4. Kui kasutaja loob nüüd uue ABBYY FineReaderi dokumendi, peab ta etalonid ja keeled laadima 3. sammu käigus salvestatud \*.fbt failist ning määrama kausta tee, mis loodi 2. sammu juures, kuhu kasutajasõnastikud on salvestatud.

**Tähtis!** Kasutajasõnastikele, -etalonidele ja -keeltele juurdepääsuks peab kasutajatel olema lugemis-/kirjutamisõigused kaustadele, kuhu need on salvestatud.

Saadaolevate kasutajakeelte vaatamiseks dialoogiboksis **Keelteredaktor** (vali **Tööriistad>Keelteredaktor...** ja keri suvandini **Kasutajakeeled**).

Kui kasutajakeelt kasutab mitu kasutajat, on see kirjutuskaitstud ning kasutajad ei saa muuta kasutajakeele omadusi. Samas saab mitmes kohtvõrgu arvutis kasutatavasse kasutajasõnastikku lisada sõnu ning neid sealt kustutada.

Ajal, mil üks kasutaja sõnastikku muudab, on see teistele kasutajatele kättesaadav ainult "kirjutuskaitstud" kujul, st kasutajad saavad sõnastikku optilise tekstituvastuse või õigekirja kontrollimise tarbeks kasutada, kuid nad ei saa sõnu lisada või eemaldada.

Mistahes muudatused mida kasutaja sõnastikku teeb, on kättesaadavad kõigile kasutajatele, kes on valinud kausta kuhu sõnastik on salvestatud. Muudatuste jõustumiseks peavad kasutajad ABBYY FineReader'i sulgema ja uuesti käivitama.

# Tehniline tugi

Kui sul on ABBYY FineReader 12 installimise ja kasutamise kohta küsimusi, millele sa sellest juhendist vastust ei leia, võta ühendust ABBYY tehnilise abi või partneriga. Kontaktandmed leiad jaotisest Support (Tugi) veebisaidil **www.abbyy.com**.